### GUÍA DE USUARIO Versión 1.0

Caps lo

Contratos

2 00

0

6

ઉ

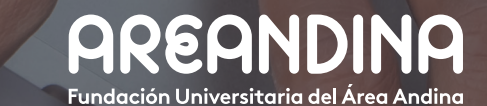

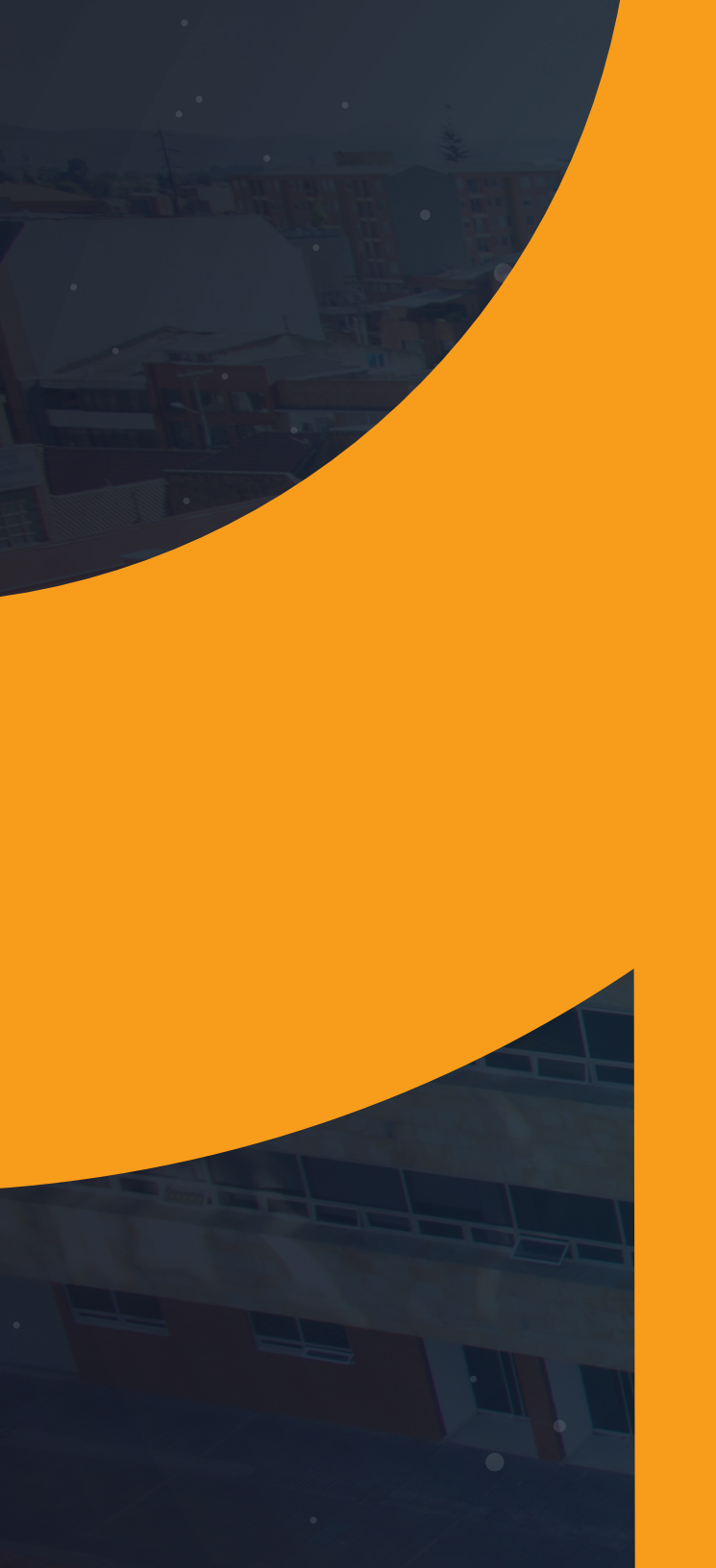

# Tabla de CONTENIDO

#### INTRODUCCIÓN

El proceso tiene como característica principal la aplicación de contratos de terceros o entidades financieras a estudiantes que cumplan con los requisitos mínimos para ser beneficiario del mismo.

Si un estudiante necesita o solicita el sostenimiento para el pago de la matrícula por medio de un contrato con un tercero el área encargada realiza la configuración, gestión, asignación, autorización y posteriormente la aplicación del contrato.

Banner permite realizar la configuración de contratos de terceros o entidades financieras para aplicarle un crédito a cargos específicos del estudiante tales como matrículas y otras colegiaturas, es necesario tener en cuenta que podrán establecer múltiples contratos por periodo académico.

#### **OBJETIVO GENERAL**

Configurar, autorizar y aplicar contratos de terceros o entidades financieras a los estudiantes por medio del sistema académico financiero Banner.

CONVENCIONES

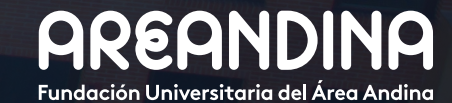

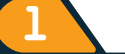

#### EXCENCIONES

| Paso 1: Configuración contratos.                                  | 5  |
|-------------------------------------------------------------------|----|
| Paso 2: Creación de un contrato.                                  | 5  |
| Paso 3: Información base de contrato.                             | 6  |
| Paso 4: Opciones de paso de contrato.                             | 7  |
| Paso 5: Texto contrato.                                           | 7  |
| Paso 6: Proceso de contratos.                                     | 7  |
| Paso 7: Autorización de contratos.                                | 7  |
| Paso 8: Forma de autorización de contratos TSACONT .              | 8  |
| Paso 9: Forma de autorización de contratos de persona TSACONP.    | 8  |
| Paso 10: Proceso de carga masiva de alumnos a contratos TSPCSTU.  | 10 |
| Paso 11: Aplicar contrato al estudiante.                          | 11 |
| Paso 12: Forma de pago de alumno TVASPAY.                         | 11 |
| Paso 13: Proceso de cobro de alumno TSRCBIL.                      | 12 |
| Paso 14: Registro de pago de contrato.                            | 12 |
| Paso 15: Proceso de carga de detalle de pago de contrato TSPCPDT. | 12 |
| Paso 16: Forma detalle de pago de contrato TSACPDT.               | 13 |
| Paso 17: Revisión de cuenta del alumno.                           | 14 |
| Paso 18: Forma de revisión de contrato tsaconr.                   | 14 |
| Paso 19: Contabilización de contratos en SAP.                     | 15 |

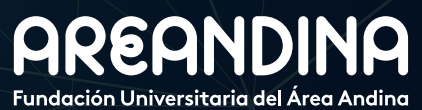

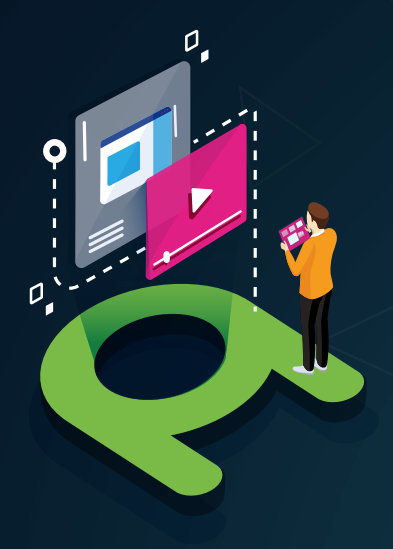

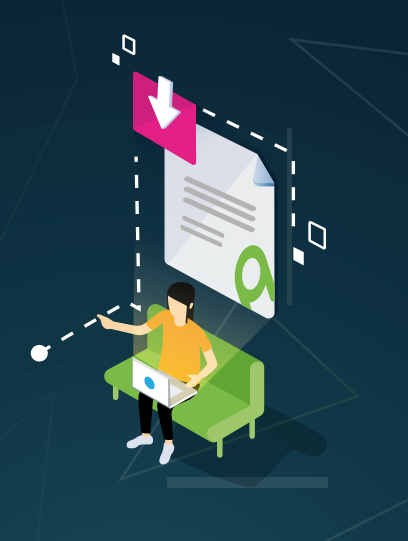

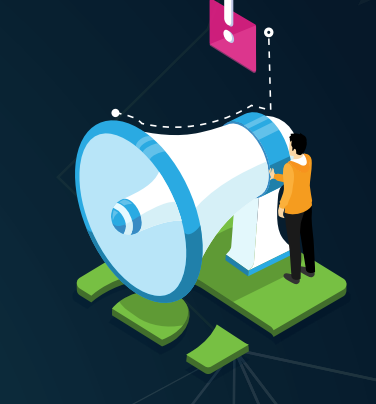

### VIDEO Tutorial

Este botón lo encontrará en cada paso; de clic para ver el video tutorial del proceso.

#### DOCUMENTO Complementario

Cuando observe este botón podrá darle clic y tendrá acceso a un documento que servirá para profundizar la información del proceso.

### RECUERDE

Alerta

Este icono le indica la información relevante en el proceso.

# CONVENCIONES

Para más información de clic Aquí

### **CONFIGURACIÓN** CONTRATOS

Para la configuración de contratos es necesario tener predefinidos los códigos de detalle que se van a utilizar para las transacciones que será registradas en el estado de cuenta del estudiante, esta configuración podrá realizarse en la forma **TSADETC** 

Cada contrato requiere un código de detalle tipo pago que tiene como función cerrar la cartera que se encuentra abierta en el estado de cuenta del estudiante, y un código de detalle tipo cargo que permitirá activar la deuda al tercero encargado del contrato.

### **PASO 2** CREACIÓN DE UN CONTRATO

Para crear un contrato se debe seleccionar el ID contrato, escribir el número de contrato y seleccionar el periodo en el que se va a asignar, Luego se presiona el botón ir o bloque siguiente.

9

O USUARIO

Salir

En el campo ID de contrato se puede usar la función buscar para consultar el ID del tercero, en este momento se despliega la forma de búsqueda de empresa (SOACOMP).

| =      | ۹           | ъ        | MIGRFUAA                                                                                                    | <b>A</b> I | JSUARIO   |             | 🔒 Salir | ?       |
|--------|-------------|----------|----------------------------------------------------------------------------------------------------|------------|-----------|-------------|---------|---------|
| ×      | Autoriza    | ación de | contrato TSACONT 9.3.5 [LASC:9.3.6.1] (MIGRFUAA)                                                                                  |            | RECUPERAR | RELACIONADO | HERRA   | /IENTAS |
|        | ID de con   | trato: [ | Número de contrato:                                                                                                    |            |           |             | ( Ir    | 9       |
|        | Per         | lodo:    |                                                                                                    |            |           |             |         |         |
| Inicio | : llenar lo | os campo | s arriba y oprimir ir. Para buscar por nombre, oprimir TAB desde un campo de ID, ingresar el criterio de búsqueda y oprimir INTRO |            |           |             |         |         |

| ≡      | Q                         | ъ          | MIGRFUAA                 |         | 🔼 ບຣເ | JARIO                               |   | 🔒 Salir       | ? |
|--------|---------------------------|------------|--------------------------|---------|-------|-------------------------------------|---|---------------|---|
| ×      | Buscar                    | empresa    | SOACOMP 9.3.4 (MIGRFUAA) | AGREGAR | RECUP | erar 🛔 Relacionado                  | * | HERRAMIENTAS  | 1 |
| * BUSC | AR EMPR                   | E\$A       |                          |         | 0     | Enter a query; press F8 to execute. |   |               |   |
|        |                           |            |                          |         |       |                                     | _ |               | 0 |
| Agree  | jar otro                  | campo      |                          |         |       |                                     |   |               |   |
| Agreg  | ar otro can               | про        |                          |         |       |                                     |   | Limplar forto |   |
| Nomb   | e                         |            |                          |         |       |                                     |   | Campier tout  |   |
| Tipo   |                           |            |                          |         |       |                                     |   |               |   |
| Fecha  | dor de can<br>de activida | nbio<br>ed |                          |         |       |                                     |   |               |   |
|        |                           |            |                          |         |       |                                     |   |               |   |

En la forma SOACOMP se puede realizar la consulta del contrato por ID, Nombre, Tipo, Indicador de cambio, Fecha de actividad.

| CONTRATO RESERVA LTDA |                                                                                                    | Catallous                                                                                                    | Tipo de subv                                                                                                    | Prioridad *                                                                                                    | Código de ree                                                                                                    | Depósito directo                                                                                                    | Reembolsable                                                            | Recibo                                                                     | Activ                                                                      |
|-----------------------|----------------------------------------------------------------------------------------------------|----------------------------------------------------------------------------------------------------|----------------------------------------------------------------------------------------------------|----------------------------------------------------------------------------------------------------|----------------------------------------------------------------------------------------------------|----------------------------------------------------------------------------------------------------|-------------------------------------------------------------------------|----------------------------------------------------------------------------|----------------------------------------------------------------------------|
|                       | Р                                                                                                    | EXF                                                                                                    |                                                                                                    | 998                                                                                                    |                                                                                                    |                                                                                                    | 2                                                                       |                                                                            |                                                                            |
| CARGO CONTRATO PD     | С                                                                                                    | EXF                                                                                                    | Y                                                                                                    | 751                                                                                                    | N                                                                                                    |                                                                                                    | <b>V</b>                                                                |                                                                            |                                                                            |
| CARGO CONTRATO VIRT   | С                                                                                                    | EXF                                                                                                    | Y                                                                                                    | 751                                                                                                    | N                                                                                                    |                                                                                                    |                                                                         |                                                                            |                                                                            |
| CARGO CONTRATO CONT   | С                                                                                                    | EXF                                                                                                    | Y                                                                                                    | 751                                                                                                    | N                                                                                                    |                                                                                                    | <b></b>                                                                 |                                                                            |                                                                            |
| CARGO CONTRATO CONT V | С                                                                                                    | EXF                                                                                                    | Y                                                                                                    | 751                                                                                                    | N                                                                                                    |                                                                                                    | <b>V</b>                                                                |                                                                            |                                                                            |
| CARGO CONTRATO CEI P  | С                                                                                                    | EXF                                                                                                    | Y                                                                                                    | 761                                                                                                    | N                                                                                                    |                                                                                                    | <b>V</b>                                                                |                                                                            |                                                                            |
| CARGO CONTRATO CEI V  | С                                                                                                    | EXF                                                                                                    | Y                                                                                                    | 751                                                                                                    | N                                                                                                    |                                                                                                    | <b>v</b>                                                                |                                                                            |                                                                            |
| PAGO CONTRATO SAP     | P                                                                                                    | EXF                                                                                                    |                                                                                                    | 000                                                                                                    |                                                                                                    |                                                                                                    | <b>V</b>                                                                |                                                                            |                                                                            |
| CARGO SAP CONTRATO    | С                                                                                                    | EXF                                                                                                    | Y                                                                                                    | 751                                                                                                    | N                                                                                                    |                                                                                                    | <b></b>                                                                 |                                                                            |                                                                            |
| CARGO SAP CONTRATO    | С                                                                                                    | EXF                                                                                                    | Y                                                                                                    | 751                                                                                                    | N                                                                                                    |                                                                                                    | <b>V</b>                                                                |                                                                            | 1                                                                          |
| CARGO SAP CONTRATO    | С                                                                                                    | EXF                                                                                                    | Y                                                                                                    | 751                                                                                                    | N                                                                                                    |                                                                                                    | <b>v</b>                                                                |                                                                            |                                                                            |
| CARGO SAP CONTRATO    | С                                                                                                    | EXF                                                                                                    | Y                                                                                                    | 751                                                                                                    | N                                                                                                    |                                                                                                    | 2                                                                       |                                                                            |                                                                            |
| CARGO SAP CONTRATO    | С                                                                                                    | EXF                                                                                                    | Y                                                                                                    | 751                                                                                                    | N                                                                                                    |                                                                                                    | 1                                                                       |                                                                            |                                                                            |
| CARGO SAP CONTRATO    | C                                                                                                    | EXF                                                                                                    | Y                                                                                                    | 751                                                                                                    | N                                                                                                    |                                                                                                    |                                                                         |                                                                            |                                                                            |
|                       | CARGO CONTRATO VIET.<br>CARGO CONTRATO CONT.<br>CARGO CONTRATO CONT U<br>CARGO CONTRATO CEI P<br>CARGO CONTRATO CEI V<br>PAGO CONTRATO SAP<br>CARGO SAP CONTRATO<br>CARGO SAP CONTRATO<br>CARGO SAP CONTRATO<br>CARGO SAP CONTRATO<br>CARGO SAP CONTRATO<br>CARGO SAP CONTRATO | CARGO CONTRATO VIRT         C           CARGO CONTRATO CONT         C           CARGO CONTRATO CONT         C           CARGO CONTRATO CEL P.         C           CARGO CONTRATO CEL P.         C           CARGO CONTRATO CEL P.         C           CARGO CONTRATO CEL P.         C           CARGO SAP CONTRATO         C           CARGO SAP CONTRATO         C           CARGO SAP CONTRATO         C           CARGO SAP CONTRATO         C           CARGO SAP CONTRATO         C           CARGO SAP CONTRATO         C           CARGO SAP CONTRATO         C           CARGO SAP CONTRATO | AMAGO COMINATO VINT.         C         BIP           AMAGO COMINATO COMIT.         C         BIP           AMAGO COMINATO COMIT.         C         BIP           AMAGO COMINATO COMIT.         C         BIP           AMAGO COMINATO COMIT.         C         BIP           AMAGO COMINATO CELIV.         C         BIP           AMAGO COMINATO SULLA         C         BIP           AMAGO COMINATO SULLA         C         BIP           AMAGO COMINATO SULLA         C         BIP           AMAGO SULLA COMINATO C         C         BIP           AMAGO SULLA COMINATO C         C         BIP           AMAGO SULLA COMINATO C         BIP         BIP           AMAGO SULLA COMINATO C         BIP         BIP           AMAGO SULLA COMINATO C         BIP         BIP           AMAGO SULLA COMINATO C         BIP         BIP           AMAGO SULLA COMINATO C         BIP         BIP           AMAGO SULLA COMINATO C         BIP         BIP           AMAGO SULLA COMINATO C         BIP         BIP | AMBG CONTRACO VIRT.         C         DIP         Y           AMBG CONTRACO CONT.         C         DIP         Y           AMBG CONTRACO CONT.         C         DIP         Y           AMBG CONTRACO CONT.         C         DIP         Y           AMBG CONTRACO CONT.         C         DIP         Y           AMBG CONTRACO CEI V         C         DIP         Y           AMBG CONTRACO SEI V         C         DIP         Y           AMBG CONTRACO SEI V         C         DIP         Y           AMBG CONTRACO CEI V         C         DIP         Y           AMBG SE CONTRACO C         DIP         Y         Y           AMBG SE CONTRACO CONTRACO C         DIP         Y         Y           AMBG SE CONTRACO CONTRACO C         DIP         Y         Y           AMBG SE CONTRACONTRACO C         DIP         Y         Y | AMAGD CONTRAID VINT         C         BIP         Y         151           AMAGD CONTRAID CONT         C         BIP         Y         151           AMAGD CONTRAID CONT         C         BIP         Y         151           AMAGD CONTRAID CONT         C         BIP         Y         151           AMAGD CONTRAID CONT         C         BIP         Y         151           AMAGD CONTRAID CEI V         C         BIP         Y         151           AMAGD CONTRAID CEI V         C         BIP         Y         151           AMAGD CONTRAID CEI V         C         BIP         Y         151           AMAGD SCONTRAID C         C         BIP         Y         151           AMAGD SCONTRAID C         C         BIP         Y         151           AMAGD SCONTRAID C         C         BIP         Y         151           AMAGD SCONTRAID CONTRAID         C         BIP         Y         151           AMAGD SCONTRAID CONTRAID CON | AMAGO CONTRATO VIRT.         C         DATE         Y         751         N           AMAGO CONTRATO CONT         C         DATE         Y         751         N           AMAGO CONTRATO CONT         C         DATE         Y         751         N           AMAGO CONTRATO CONT         C         DATE         Y         751         N           AMAGO CONTRATO CEI Y         C         DATE         Y         751         N           AMAGO CONTRATO CEI Y         C         DATE         Y         751         N           AMAGO CONTRATO CEI Y         C         DATE         Y         751         N           AMAGO CONTRATO CAIL         C         DATE         Y         751         N           AMAGO SE CONTRATO         C         DATE         Y         751         N           AMAGO SE CONTRATO         C         DATE         Y         751         N           AMAGO SE CONTRATO         C         DATE         Y         751         N           AMAGO SE CONTRATO         C         DATE         Y         751         N           AMAGO SE CONTRATO         C         DATE         Y         751         N | AMAG COMMAC VIFT.         C         EMP         Y         151         N | AMAGE CONTRACT VIFT.         C         EMP         Y         751         N | AMAGE CONTRATO VIRT.         C         EPP         Y         751         N |

= O 🛤 MIGREUAA

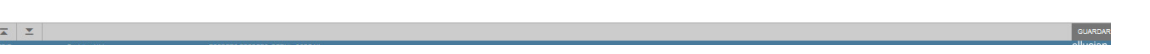

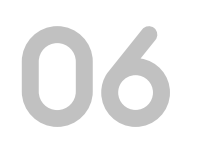

= Q 🍋 MIGRFUAA

ID de contrato: 100167263

Periodo:

**X X** 

Autorización de contrato TSACONT 9.3.5 [LASC:9.3.6.1] (MIGRFUAA)

...

MUNICIPIO DE PEREIRA

Inicio: llenar los campos arriba y oprimir ir. Para buscar por nombre, oprimir TAB desde un campo de ID, ingresar el criterio de búsqueda y oprimir INTRO

En el campo Número de contrato se puede usar la función buscar para consul-B tar un contrato, se despliega la forma de consulta de autorización de contrato (TSQCONT)

Número de contrato:

O USUARIO

....

REC

Salir ?

HERRAMIENT

Ir

### **INFORMACIÓN BASE DE CONTRATO**

#### Descripción. A

Si estamos creando el contrato, po-. demos escribir el nombre del contrato en el campo Descripción.

 Al consultar un contrato existente se despliega la descripción automáticamente

Código de detalle de cargo. Seleccionamos el código de detalle en el campo código de detalle de cargo desde la forma de control de código de detalle (TSADETC)

| =            | Q 🗞 MIGRFUAA                                                                                 |                 |             |                   | A u     | ISUARIO   |               | 🔒 Salir       | ?           |
|--------------|----------------------------------------------------------------------------------------------|-----------------|-------------|-------------------|---------|-----------|---------------|---------------|-------------|
| × A          | utorización de contrato TSACONT 9.3.5 [LASC:9.3.6.1] (MIGRFUAA)                              |                 |             |                   | AGREGAR | RECUPERAR |               | ADO 🔅 HEI     | RAMIENTAS   |
| ID de contra | ato: 100187283 MUNICIPIO DE PEREIRA Número de contrato: 1 Periodo: 201780 SEGUNDO SEMESTRE I | PREGRADO 2017   |             |                   |         |           |               | Reco          | nenzar      |
| * INFORMA    | CIÓN BASE DE CONTRATO                                                                        |                 |             |                   |         | C         | Insertar 📑 El | minar 🦷 Copia | r 👻 Filtrar |
| •            | Descripción MUN.PEREIRA SIN FACTURA SAP P                                                    | Código de detai | e de * E100 | CARGO CONTRATO PD | ]       |           |               |               |             |
| 24574        |                                                                                              | 0               | argo        | 100               |         |           |               |               |             |
| Codigo       | pago                                                                                         | impro           | sión        |                   |         |           |               |               |             |
| Opcio tes o  | de paso de contrato                                                                          |                 |             |                   |         |           |               |               |             |
| Periodo d    | e expiración                                                                                 |                 | Pas         | sar alumnos       |         |           |               |               |             |
|              |                                                                                              | _               |             |                   |         |           |               |               |             |
|              |                                                                                              |                 |             |                   |         |           |               |               |             |
|              |                                                                                              |                 |             |                   |         |           |               |               |             |
|              |                                                                                              |                 |             |                   |         |           |               |               |             |
|              |                                                                                              |                 |             |                   |         |           |               |               |             |
|              |                                                                                              |                 |             |                   |         |           |               |               |             |
|              |                                                                                              |                 |             |                   |         |           |               |               |             |
| •            |                                                                                              | •               |             |                   |         |           |               |               |             |
|              | Código de detalle de pago                                                                    |                 | Cá          | diao do ra        | eln     |           |               |               |             |
|              |                                                                                              |                 |             | uigo de le        | yıa     |           |               |               |             |
| B            | Seleccionamos el código de detalle en                                                        |                 |             |                   |         |           |               |               |             |

C

Seleccionamos el código de detalle en el campo Código de detalle de pago desde la forma de control de código de detalle (TSADETC)

#### Coulgo de legia de impresión.

Seleccionamos un código de imprimir regla en el campo Código de regla de impresión desde la lista de validación de código de reglas de terceros (TTVTPRC)

| = Q 🍢                | MIGRFUAA                                     |          |                                |                       | N US    | SUARIO                  | alir Salir       |        |
|----------------------|----------------------------------------------|----------|--------------------------------|-----------------------|---------|-------------------------|------------------|--------|
| × Consulta de a      | utorización de contrato TSQCONT 9.3 (MIGRFU/ | VA)      |                                |                       | AGREGAR | 🗟 RECUPERAR 🛛 🛔 RELACIO | NADO 🏾 🏶 HERR    | AMIEN  |
| * CONSULTA DE AUTORI | ZACIÓN DE CONTRATO                           |          |                                |                       |         | 😭 insertar 🛛 🗎          | ilminar 📲 Coplar | ۹F     |
| ID                   | Número de contrato                           | Periodo  | Descripción                    | Periodo de expiración | Pago *  |                         | Cargo *          |        |
| 100167263            |                                              | 1 201760 | MUN.PEREIRA SIN FACTURA SAP PD |                       | E108    |                         | E100             |        |
| 100167263            |                                              | 1 201810 | MCPIO DE PEREIRA SIN FAC SAP   |                       | E106    |                         | E100             |        |
| 100167263            |                                              | 1 201830 | MCPIO DE PEREIRA SIN FAC SAP   |                       | E106    |                         | E100             |        |
| 100167263            |                                              | 1 201860 | MUN.PEREIRA SIN FACTURA SAP PD |                       | E108    |                         | E100             |        |
| 100167263            |                                              | 1 201880 | MUNICIPIO DE PEREIRA           |                       | E108    |                         | E100             |        |
| 100167263            |                                              | 2 201760 | MUN. PEREIRA SIN FACTURA SAP V |                       | E107    |                         | E101             |        |
| 100167263            |                                              | 2 201810 | MUN. PEREIRA SIN FACTURA SAP V |                       | E107    |                         | E101             |        |
| 100167263            |                                              | 2 201860 | MUN. PEREIRA SIN FACTURA SAP V |                       | E107    |                         | E101             |        |
| 100167263            |                                              | 2 201880 | MUN. PEREIRA SIN FACTURA SAP V |                       | E107    |                         | E101             |        |
| 100167263            |                                              | 3 201760 | MUN.PEREIRA SIN FAC SAP CONT P |                       | E108    |                         | E102             |        |
| 100167263            |                                              | 3 201810 | MUN.PEREIRA SIN FAC SAP CONT P |                       | E108    |                         | E102             |        |
| 100167263            |                                              | 3 201860 | MUN.PEREIRA SIN FAC SAP CONT P |                       | E108    |                         | E102             |        |
| 100167263            |                                              | 3 201880 | MUN.PEREIRA SIN FAC SAP CONT P |                       | E108    |                         | E102             |        |
| 100167263            |                                              | 4 201760 | MUN.PEREIRA SIN FAC SAP CONT V |                       | E109    |                         | E103             |        |
| 100167263            |                                              | 4 201810 | MUN.PEREIRA SIN FAC SAP CONT V |                       | E109    |                         | E103             |        |
| 100167263            |                                              | 4 201880 | MUN.PEREIRA SIN FAC SAP CONT V |                       | E109    |                         | E103             |        |
| 100167263            |                                              | 4 201880 | MUN.PEREIRA SIN FAC SAP CONT V |                       | E109    |                         | E103             |        |
| 100167263            |                                              | 5 201760 | MUN. PEREIRA SIN FAC SAP CEI P |                       | E110    |                         | E104             |        |
| 100167263            |                                              | 5 201810 | MUN. PEREIRA SIN FAC SAP CEI P |                       | E110    |                         | E104             |        |
| 100167263            |                                              | 5 201860 | MUN. PEREIRA SIN FAC SAP CEI P |                       | E110    |                         | E104             |        |
| 🛛 🚽 🚺 de 3 🕨 🗎       | 20 Por página                                |          |                                |                       |         |                         | Registr          | o 1 de |

#### **OPCIONES DE PASO DE CONTRATO**

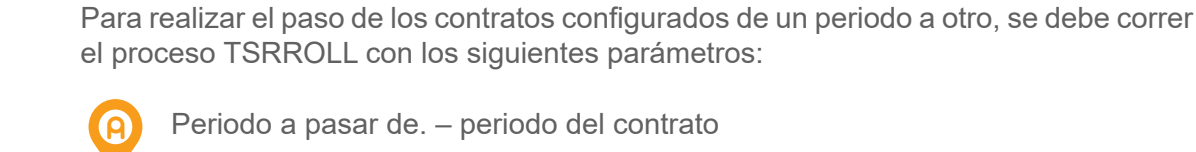

Periodo a pasar de. - periodo del contrato

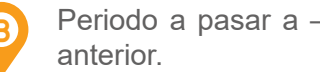

Periodo a pasar a – periodo al que se desea pasar contratos de un periodo

Modo de ejecución – Auditoria (A) – Actualizar (U)

#### **TEXTO CONTRATO**

Se puede ingresar un texto asociado con el contrato haciendo uso de la ventana de texto de contrato. Para ingresar un texto al contrato seleccionamos la opción Crear texto de contrato en la lista de opciones del botón herramientas ubicado en la parte superior de la página.

Puede imprimir posteriormente este texto si se ejecuta el proceso de cobros (TSRT-BIL), si así lo desea.

Al terminar de ingresar el texto del contrato, presione guardar y el botón regresar al terminar de llenar los datos del contrato damos click en blogue siguiente.

## PROCESO DE **CONTRATOS**

Banner permite realizar la autorización y asignación de Contratos de terceros para cargos específicos del estudiante tales como matrículas y otras colegiaturas. Se pueden establecer múltiples contratos por periodo.

Si la institución define que el pago de un tercero a la matrícula de un estudiante puede ser aplicado como un contrato, es necesario realizar la configuración de contratos. Remitirse a la Guía Paso a Paso de Configuración de contratos.

Si se define que el pago del tercero o una entidad financiera no genera compromisos por parte del tercero hacia la institución, se puede aplicar el pago utilizando la configuración de Plan de pagos o Exenciones, para que se le aplique el pago al estudiante según corresponda.

Esta guía está enfocada en la asignación y autorización de contratos únicamente.

### **AUTORIZACIÓN DE CONTRATOS**

Para la institución, antes de asignar un contrato se puede requerir una solicitud, una gestión Jurídica y una documentación o soportes específicos con el fin de que sea aprobada o autorizada. Este proceso de solicitud y gestión previa se debe manejar de forma interna y es definido por la institución.

### PASO 8 FORMA DE AUTORIZACIÓN DE CONTRATOS TSACONT

Cuando el contrato es autorizado o aprobado, debe ser relacionado al ID del contrato y al alumno. Para asignar el contrato el usuario debe ingresar a la forma de Autorización de Contrato (TSACONT) y dirigirse al último bloque Autorización de persona.

### **PASO 9** FORMA DE AUTORIZACIÓN DE CONTRATOS DE PERSONA TSACONP

Para efectos de seguridad y asignación de roles y perfiles, la forma adecuada para realizar la asignación de alumno a un contrato es la TSACONP. Utilizar esta forma para asignar alumnos a un contrato. También se puede usar para eliminar los alumnos a un contrato y para mantener la información de asignación de contrato de los alumnos.

Puede acceder a esta forma (TSACONP) directamente, desde el menú o utilizando la opción buscar que se encuentra en la parte superior de la página.

En el campo ID de contrato se puede usar la función Buscar para consultar los Id de contratos creados, se despliega la Forma de Búsqueda de empresa (SOACOMP).

| =          | Q                                                         | 5          | MIGRFUA        | A                            |           |                        |               |                        |             |              |       |                                 | A u     | ISUARIO          |                    | Salir         | ?         |
|------------|-----------------------------------------------------------|------------|----------------|------------------------------|-----------|------------------------|---------------|------------------------|-------------|--------------|-------|---------------------------------|---------|------------------|--------------------|---------------|-----------|
| ×          | Autoriza                                                  | ación de o | contrato TSACC | ONT 9.3.5 [LASC:9.3.6.1] (MI | GRFUAA)   |                        |               |                        |             |              |       | E                               | AGREGAR | RECUPERAR        |                    | O 🌞 HERRA     | MIENTAS   |
| ID de co   | ntrato: 1                                                 | 00167263   | MUNICIPIO      | DE PEREIRA Número de con     | itrato: 1 | Periodo: 201810 PRIMER | R SEMESTRE PR | EGRAD-O 2018           |             |              |       |                                 |         |                  |                    | Recomen       | zar       |
| AUTO       | ORIZACIÓN DE PER SONA                                     |            |                |                              |           |                        |               |                        |             |              |       |                                 |         | Ð                | insertar 🛛 📕 Elimi | ar 📲 Coplar   | 🌪 Filtrar |
| liminar    | ID de                                                     | alumno     |                | Nombre                       | Pasar     | Periodo de expiración  | Autorizar     | Número de autorización | Prioridad * | Monto máximo | Texto | Número de referencia de patroci | nador   | Plan de estudios | Nombre de pla      | n de estudios |           |
|            | 100                                                       | 026909     |                | PRUEBA21 RADIOLOGIA          |           |                        | Y             |                        | 1           |              |       |                                 |         |                  | 1 1-TECNO. R       | ADIOLOGIA E I | MAG A     |
|            | 100                                                       | 167779     |                | ERIBERTO GONZALEZ            |           |                        | Y             |                        | 1           |              |       |                                 |         |                  | 1 1-CONTADU        | RIA PUBLICA-B | OGO       |
|            | 100                                                       | 167780     |                | ELIANA MARTINEZ              | 4         |                        | Y             |                        | 2           |              |       |                                 |         |                  | 1 1-ADMINIST       | RACION DE EM  | PRE       |
|            | 100167780 ELIANA MARTINEZ<br>100169800 VALOR SEGURIDAD BA |            |                |                              |           |                        | Y             |                        | 1           |              |       |                                 |         |                  | 1 1-INGENIER       | IA DE MINAS-B | OGO'      |
|            | 100                                                       | 171278     |                | RAUL DARIO QA FUAA           | ~         |                        | Y             |                        | 1           |              |       |                                 |         |                  | 1 1-ADMINIST       | RACION DE EM  | PRE: Y    |
| <          |                                                           |            | >              | <                            |           |                        |               |                        |             |              |       |                                 |         |                  |                    |               | >         |
| <b>K</b> < | 1 de                                                      | 1 🕨 📕      | 10             | Por página                   |           |                        |               |                        |             |              |       |                                 |         |                  |                    | Registr       | o 1 de 5  |

| ≡       | Q          | 6          | MIGRF       | UAA                                  |            |                       |           |                        |             |              |       |                         | A U          | ISUARIO       |          |             | A Salir        | ?        |
|---------|------------|------------|-------------|--------------------------------------|------------|-----------------------|-----------|------------------------|-------------|--------------|-------|-------------------------|--------------|---------------|----------|-------------|----------------|----------|
| ×       | Autoriz    | ación de ( | contrato de | persona TSACONP 9.3.4 [LASC:9.3.6    | .1] (MIGRI | FUAA)                 |           |                        |             |              |       | E                       | AGREGAR      | S RECUPERAR   | A R      | ELACIONADO  | 🔅 HERF         | AMIENTA  |
| ID de c | ontrato: 1 | 00167263   | MUNICIP     | NUMERO DE PEREIRA Número de contrato | : 1 Perio  | do: 201810 PRIMER     | SEMESTRE  | PREGRAD-O 2018         |             |              |       |                         |              |               |          |             | Recome         | enzar    |
| * AUTO  | DRIZACIÓN  | DE CONT    | RATO DE PE  | RSONA                                |            |                       |           |                        |             |              |       |                         |              | 0             | Insertar | Elimina     | r 🖷 Coplar     | P. Filtr |
| Elimina | ır         | ID de al   | umno        | Nombre                               | Pasar      | Periodo de expiración | Autorizar | Número de autorización | Prioridad * | Monto máximo | Texto | Número de referencia de | patrocinador | Plan de estud | llos     | Nombre de p | an de estudior | 5        |
|         |            | 10002      | 3905        | PRUEBA21 RADIOLOGIA                  |            |                       | Y         |                        |             | 1            |       |                         |              |               | 1        | 1-TECNO.    | RADIOLOGIA     | EIMA     |
|         |            | 10016      | 7779        | ERIBERTO GONZALEZ                    |            |                       | Y         |                        |             | 1            |       |                         |              |               | 1        | 1-CONTAD    | JRIA PUBLIC    | CA-BOC   |
|         |            | 10016      | 7780        | ELIANA MARTINEZ                      | 1          |                       | Y         |                        |             | 2            |       |                         |              |               | 1        | 1-ADMINIS   | RACION DE      | E EMPR   |
|         |            | 10016      | 9800        | VALOR SEGURIDAD BASADA               |            |                       | Y         |                        |             | 1            |       |                         |              |               | 1        | 1-INGENIE   | RIA DE MIN/    | AS-BOG   |
|         |            | 10017      | 1278        | RAUL DARIO QA FUAA MADEIR            | ~          |                       | Y         |                        |             | 1            |       |                         |              |               | 1        | 1-ADMINIS   | RACION DE      | EMPR     |
| <       |            |            | >           | <                                    |            |                       |           |                        |             |              |       |                         |              |               |          |             |                | >        |
| 10.1    | ( 1) de    | 1 🕨 H      |             | Por página                           |            |                       |           |                        |             |              |       |                         |              |               |          |             | Regis          | tro 1 de |

Seleccionamos el contrato que se va aplicar y damos clic en el botón Seleccionar o doble clic sobre el código del contrato donde nos regresará a la pantalla de autorización de contrato.

Seleccionamos el código de periodo para el campo Periodo desde la lista de validación de código de periodo (STVTERM).

Luego presionamos el botón Ir o bloque siguiente.

A

B

En el campo ID de alumno se puede usar la función de Buscar o Listar para acceder a la Forma de Búsqueda de Persona (SOAIDEN) y realizar la búsqueda por los campos ID o Nombre.

El check Pasar permite seleccionar si el estudiante puede pasar de un periodo al siguiente cuando se ejecuta el proceso de Pasar Contrato o Exención (TSRROLL). En el campo Periodo de expiración se permite seleccionar el periodo de expiración de alumno individual si se requiere que no sea pasado hasta el periodo definido.

En el campo Autorizar se permite autorizar alumnos para un contrato de forma individual. También se puede realizar una autorización automática dentro de las opciones que se despliegan en el botón Herramientas ubicado en la parte superior de la página.

Puede ingresar un Numero de autorización para el alumno antes de que sea autorizado.

El campo Prioridad especifica la prioridad en la cual serán cobrados los contratos cuando el estudiante tiene múltiples contratos.

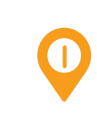

En el campo Monto máximo se especifica el monto máximo que puede otorgarse al estudiante cuando se aplique el contrato.

Se puede ingresar un texto para cada alumno en el campo Texto, si lo desea. Este campo texto puede ser impreso posteriormente en los estados de cuenta utilizando el proceso de Estado de cuenta de Cobro/Factura de Terceros (TSRTBIL).

Para ingresar el texto al alumno, se debe seleccionar la opción Crear Texto de Alumno dentro de las opciones que se despliegan en el botón Herramientas ubicado en la parte superior de la página.

| ≡        | Q        | 5        | MIGRF            | UAA                          |                    |              |            |           |      |  |      | n ı   | ISUARIO |          |              | 🔒 Salir    | ?            |
|----------|----------|----------|------------------|------------------------------|--------------------|--------------|------------|-----------|------|--|------|-------|---------|----------|--------------|------------|--------------|
| ×        | Autoria  | zación d | le contrato de p | persona TSACONP 9.3.4 [LASC: | .3.6.1] (MIGRFUAA) | )            |            |           |      |  | 🖪 AG | REGAR |         | RAR 🕂    | RELACIONAD   | D 🌞 HER    | RAMIENTAS    |
| ID de co | ontrato: | 1001672  | 263 MUNICIP      | IO DE PEREIRA Número de con  | ato: 1 Periodo: 20 | 01810 PRIMER | R SEMESTRE | PREGRAD-0 | 2018 |  |      |       |         |          |              | Recor      | nenzar       |
| * INFO   | RMACIÓN  | N DE ALU | JMNO             |                              |                    |              |            |           |      |  |      |       |         | 🚺 inse   | tar 📑 Elimin | ar 🖣 Copia | 👻 Filtrar    |
|          | ID de i  | alumno   | 100167780        | ELIANA MARTINEZ              |                    |              |            |           |      |  |      |       |         |          |              |            |              |
| * TEXT   | O DE ALU | UMNO     |                  |                              |                    |              |            |           |      |  |      |       |         | 🖸 inse   | tar 💼 Elimin | ar 🦷 Copla | 👻 Filtrar    |
| Reg      | gresar   |          |                  |                              |                    |              |            |           |      |  |      |       |         |          |              |            |              |
| Texto a  | dicional |          |                  |                              |                    |              |            |           |      |  |      |       |         | Imprimir |              |            |              |
|          |          |          |                  |                              |                    |              |            |           |      |  |      |       |         |          | [            | <u>~</u>   |              |
| 11 4     | ( 1) de  | :1 )⊳)   |                  | Por página                   |                    |              |            |           |      |  |      |       |         |          |              | Reg        | istro 1 de 1 |

En el campo Número de referencia del patrocinador se puede especificar un identificador de referencia a modo informativo.

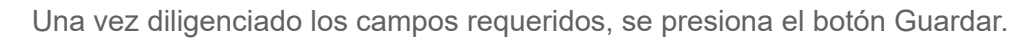

Hasta este momento se realiza la asignación de un contrato al estudiante y es necesario aplicarlo en el estado de cuenta del estudiante y del tercero.

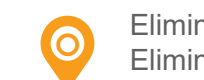

Eliminar contrato... Para eliminar un alumno de un contrato, se debe ingresar una D en el campo Eliminar para ese alumno y luego guardar el registro.

| ≡         | Q        | 5          | MIGRFUAA                                    |                                                                                                    |                       |           |                        |             |              |       |                         | Ωυ           | ISUARIO        |             | 🔒 Salir            | ?           |
|-----------|----------|------------|---------------------------------------------|----------------------------------------------------------------------------------------------------|-----------------------|-----------|------------------------|-------------|--------------|-------|-------------------------|--------------|----------------|-------------|--------------------|-------------|
| ×         | Autoriza | ación de o | ontrato de persona TSACONP 9.3.4 [LASC:9.3. | 8.1] (MIGR                                                                                                    | FUAA)                 |           |                        |             |              |       | Đ                       | AGREGAR      | RECUPERAR      | 🚠 RELACIO   | VADO 🔅 HER         | RAMIENTAS   |
| ID de con | trato: 1 | 00167263   | MUNICIPIO DE PEREIRA Número de contrato     | : 1 Perio                                                                                                    | do: 201810 PRIMER     | SEMESTRE  | PREGRAD-O 2018         |             |              |       |                         |              |                |             | Recom              | enzar       |
| * AUTOR   |          | DE CONT    | RATO DE PERSONA                             |                                                                                                    |                       | 2         |                        | 202         | 12           |       |                         |              | 0              | nsertar 🔳 E | ilminar 📲 Coplar   | 👻 Filtrar   |
| Eliminar  |          | ID de alu  | mno Nombre                                  | Pasar                                                                                                    | Periodo de expiración | Autorizar | Número de autorización | Prioridad * | Monto máximo | Texto | Número de referencia de | patrocinador | Plan de estudi | os Nombre   | de plan de estudio | 6           |
|           |          | 100026     | 909 PRUEBA21 RADIOLOGIA                     | ~                                                                                                    |                       | Y         |                        |             | 1            |       |                         |              |                | 1 1-TECI    | O. RADIOLOGI       |             |
|           |          | 100167     | 779 ERIBERTO GONZALEZ                       |                                                                                                    |                       | Y         |                        |             | 1            |       |                         |              |                | 1 1-CON     | TADURIA PUBLI      | CA-BOC      |
|           |          | 100167     | 780 ELIANA MARTINEZ                         | 4                                                                                                    |                       | Y         |                        |             | 2            |       |                         |              |                | 1 1-ADM     | NISTRACION D       | E EMPR      |
|           |          | 100165     | 800 VALOR SEGURIDAD BASADA                  |                                                                                                    |                       | Y         |                        |             | 1            |       |                         |              |                | 1 1-INGE    | NIERIA DE MIN      | AS-BOG      |
| D         |          | 100171     | 278 RAUL DARIO QA FUAA MADEIR               | Image: A start and a start a start |                       | Y         |                        |             | 1            |       |                         |              |                | 1 1-ADM     | NISTRACION D       | E EMPR Y    |
| <         |          |            | > <                                         |                                                                                                    |                       |           |                        |             |              |       |                         |              |                |             |                    | >           |
|           | 1 de 1   | 1 ▶ )      | 10 RAUL DARIO QA FUAA I                     | MADEIRC                                                                                                    |                       |           |                        |             |              |       |                         |              |                |             | Regi               | stro 5 de 5 |

### **PASO 10** PROCESO DE CARGA MASIVA DE ALUMNOS A CONTRATOS TSPCSTU

La carga masiva de alumnos de contrato (TSPCSTU) es un proceso en lotes que se ejecuta desde el envió de trabajos (GJAPCTL). Este proceso provee la capacidad de cargar un archivo .csv de los alumnos que están cubiertos por un contrato. Un ID de alumno, un ID alterno o un NSS se debe especificar en el archivo para cargar los alumnos en un contrato especifico. El archivo .csv debe estar en un formato conocido.

| - ~ 7                                                                                             | MIGRFUAA                                                                                                    |                |         |                                                                                                    |                              | Ο υ     | SUARIO    |                    | Salir                      | ?                        |
|---------------------------------------------------------------------------------------------------|----------------------------------------------------------------------------------------------------|----------------|---------|----------------------------------------------------------------------------------------------------|------------------------------|---------|-----------|--------------------|----------------------------|--------------------------|
| × Controles de                                                                                    | envío de proceso GJAPCTL 9.3.7 (MIGRFUAA)                                                                                                    |                |         |                                                                                                    |                              | AGREGAR | RECUPERAR | A RELACIONADO      | D 🏶 HERR                   | AMIENTAS                 |
| Proceso: TSPCSTU                                                                                  | Carta de alumno de contrato Conjunto de parametros:                                                                                                    |                |         |                                                                                                    |                              |         |           |                    | Recome                     | nzar                     |
| CONTROL DE IMPRE                                                                                  | SORA                                                                                                    |                |         |                                                                                                    |                              |         |           | nsertar 🛛 🗧 Elimin | ar 🖷 Coplar                | 🌪 Filtra                 |
| Impresora                                                                                         | DATABASE                                                                                                    | Hora de envib  |         |                                                                                                    | Tamaño de fuente del<br>PDF  |         |           |                    |                            |                          |
| Impresión especial                                                                                |                                                                                                    | Tipo MIME      | Ninguno |                                                                                                    | Eliminar después de          |         |           |                    |                            |                          |
| Liheas                                                                                            | 85                                                                                                    | Fuente del PDF |         |                                                                                                    | Eliminar después de<br>fecha |         |           |                    |                            |                          |
| VALORES DE PARÁMI                                                                                 | etro                                                                                                    |                |         |                                                                                                    |                              |         |           | nsertar 🔲 Elimin   | ar 🦷 Coplar                | 👻 Filtra                 |
| Número *                                                                                          | Parāmetros                                                                                                    |                |         | Valores                                                                                                  |                              |         |           |                    |                            |                          |
| 01                                                                                                | ID de contrato                                                                                                    |                |         | 100107071                                                                                                |                              |         |           |                    |                            |                          |
|                                                                                                   |                                                                                                    |                |         | 100107274                                                                                                |                              |         |           |                    |                            |                          |
| 02                                                                                                | Número de contrato                                                                                                    |                |         | 7                                                                                                    |                              |         |           |                    |                            |                          |
| 02<br>03                                                                                          | Número de contrato Periodo                                                                                                    |                |         | 7 201860                                                                                                 |                              |         |           |                    |                            |                          |
| 02<br>03<br>04                                                                                    | Número de contrato Periodo Ubicación de archivo                                                                                                    |                |         | 7<br>201880<br>/home/banjobs/UPLOAD/MIGRF/                                                               |                              |         |           |                    |                            |                          |
| 02<br>03<br>04<br>05                                                                              | Número de contrato Peniodo Ubicación de archivo Nombre de archivo                                                                                                    |                |         | 7<br>201880<br>/home/banjobs/UPLOAD/MIGRF/<br>MASIV.cs.v                                                 |                              |         |           |                    |                            |                          |
| 02<br>03<br>04<br>05<br>08                                                                        | Número de contrato<br>Periodo<br>Ubicación de archivo<br>Nombre de archivo<br>Modo de ejecución                                                                                  |                |         | 10016/2/4<br>7<br>201880<br>//Mwalbanjobs/UPLOAD/MIGRF/<br>MASIV.csv<br>U                                |                              |         |           |                    |                            |                          |
| 02<br>03<br>04<br>05<br>08                                                                        | Número de contrato<br>Periodo<br>Ubicación de archivo<br>Nombre de apolico<br>Modo de ejecución                                                                                  |                |         | 10016/2/4<br>7<br>201880<br>/home/banjobs/UPLOAD/MIGRF/<br>MASIV.csv<br>U                                |                              |         |           |                    | Regis                      | tro 1 de 6               |
| 02<br>03<br>04<br>05<br>06<br>1 de 1<br>Longitud: 9 TIPO: C<br>Ingresar ID de cont                | Número de contrato<br>Periodo<br>Ubicación de archivo<br>Nombre de archivo<br>Modo de ejecución<br>M 10 Por página<br>Zardeter OR: Requeido M/Ú. Único<br>trato                  |                |         | 10016/2/4<br>7<br>201880<br>/home/banjobs/UPLOAD/MIGRF/<br>MSIV.csv<br>U                                 |                              |         |           |                    | Regis                      | tro 1 de 6               |
| 02<br>03<br>04<br>05<br>06<br>1 de 1<br>Longitud: 9 TIPO: C<br>Ingresar ID de cont<br>ENVIO       | Nomero de contrato<br>Periodo<br>Ubiosación de archivo<br>Nombre de archivo<br>Modo de specuedo<br>Modo de specuedo<br>Por pigena<br>Zarácter CIR: Requerido M/Ú: Único<br>trato |                |         | 10016/2/4<br>7<br>Zo1680<br>/home/banjobs/UPLOAD/MIGRF/<br>MASTVcav<br>U                                 |                              |         | 01        | nsertar 👜 Elimin   | Regis                      | tro 1 de 6               |
| 02<br>03<br>04<br>05<br>06<br>M ≪ ① de 1 ≫<br>Longitud: 9 TIPO: C<br>Ingresar ID de cont<br>Envlo | Nomeo de contrato     Periolo Ubicación de archivo Nombre de archivo Modo de ejecución Modo de ejecución Carácter CIR. Requerido M/Ú. Único trato Garácter gastinetos como       |                | Reten   | 100/5/2/4<br>7<br>201880<br>/home/banjobs/UPLCAD/MIGRF/<br>MASN cav<br>U<br>U<br>srbnar O Reterer O Enar |                              |         | 0         | nsertar 📑 Elimin   | Regis<br>r <b>%</b> Coptar | tro 1 de 6<br>Y, Fistrar |

 Registr: 11
 PRNT\_CTRL. DSPLAY\_PRNT\_CODE [
 CLU

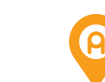

B

C

D

**(P**)

G

H

Antes de ejecutar el proceso se debe cargar el archivo haciendo uso de la opción de carga de archivo GUAUPLP.

| ≡                                                                     | Q                          | 5 | MIGRFUAA |              |                    |                   |                        | Ωι       | JSUARIO            |  | 🔒 Salir      | ? |  |  |
|-----------------------------------------------------------------------|----------------------------|---|----------|--------------|--------------------|-------------------|------------------------|----------|--------------------|--|--------------|---|--|--|
| X Perfit de carga de archivo GUAUFLP 9.3.6 (MIGRFUAA)                 |                            |   |          |              |                    |                   |                        |          |                    |  |              |   |  |  |
| PERF                                                                  | PERFIL DE CARGA DE ARCHIVO |   |          |              |                    |                   |                        |          |                    |  |              |   |  |  |
| Car                                                                   | Carga manual de archivo    |   |          |              |                    |                   |                        |          |                    |  |              |   |  |  |
| Descrip                                                               | ción *                     |   |          | Directorio * | Ruta de directorio | Nombre de archivo | Convertir fin de linea | Permisos | le archivo de UNIX |  | D de usuario |   |  |  |
| He Upload Directory BAN_GUAUPLP_UPLOAD_DIR /home/oracle/UPLOAD/MIGRF/ |                            |   |          |              |                    |                   |                        |          |                    |  |              |   |  |  |
| N 🔍 🗍 de 1 🍺 M 🛛 10 📖 Por página 🛛 Registro 1 de                      |                            |   |          |              |                    |                   |                        |          |                    |  |              |   |  |  |

Una vez cargado el archivo, puede acceder al proceso directamente o ingresando a la forma GJAPCTL y colocar el nombre del proceso TSPCSTU.

Se debe establecer el nombre de la impresora para generar la salida del proceso, por defecto se revisan las salidas en pantalla por lo que especifica la impresora DATABASE.

En el siguiente bloque se especifican los parámetros que permitirán la ejecución del proceso.

Se especifica el ID de contrato que se carga para los alumnos, donde se puede hacer la búsqueda del ID en la forma de búsqueda de empresa SOA-COMP para especificar el tercero del contrato.

El número de contrato donde serán cargados los alumnos.

El periodo de contrato para el que se cargan los alumnos.

La ruta del directorio donde se cargó el archivo. La ubicación de archivo se debe especificar con la estructura de directorios y el terminador de directorio. La ubicación del archivo debe tener los permisos apropiados de lectura para que el Envío de trabajo pueda acceder. La ubicación del archivo debe coincidir exactamente con el parámetro de entrada incluyendo mayúsculas y no debe exceder 30 caracteres.

El nombre del archivo que se va a cargar se debe especificar por completo

con la extensión y solo puede tener un punto '.' Antes de la extensión. El archivo debe tener los permisos apropiados de lectura para que el Envío de trabajos pueda acceder. El nombre del archivo debe coincidir exactamente con el parámetro de entrada incluyendo mayúsculas y no debe exceder 30 caracteres.

El modo de ejecución permite desplegar los registros que serán cargados si se ejecuta en modo Auditoria (A) y carga los alumnos (inserta registros) si se ejecuta en modo de Actualización (U).

### APLICAR CONTRATO AL ESTUDIANTE

Todos los contratos deben establecerse antes de iniciar el proceso de cobro del periodo.

Las aplicaciones de un contrato serán llevadas a cabo en línea por la Forma de Pago de Alumno (TVASPAY) o por lote desde el Proceso de Cobro de Alumno (TSRCBIL). Los alumnos también se pueden asignar a un contrato en la Forma de Revisión de Cuenta de Alumno (TSAACCT).

Al momento de aplicar un contrato como pago al estudiante, automáticamente se genera el cargo al tercero o ID de contrato por el mismo valor de pago del estudiante. Si el contrato tiene varios estudiantes se asigna el cargo al tercero por la suma de los pagos a los estudiantes.

### PASO 12 FORMA DE PAGO DE ALUMNO TVASPAY

Esta forma es utilizada para determinar el status actual de la cuenta de un alumno para el periodo basado en los cargos instalados. Se despliegan el saldo del periodo actual y cualquier crédito calculado para el periodo. Los créditos para el periodo incluyen depósitos, contratos y exenciones que se calculan de forma automática y se despliegan en la sección.

|                           | A. 10                  |                 |                    |                    |                              |                          |                  |                       |               |                  |                         |                    |                      |            |
|---------------------------|------------------------|-----------------|--------------------|--------------------|------------------------------|--------------------------|------------------|-----------------------|---------------|------------------|-------------------------|--------------------|----------------------|------------|
| = Q 🍖                     | MIGRFUAA               |                 |                    |                    |                              |                          |                  |                       |               | 0                | USUARIO                 |                    | 🔒 Salir              | ?          |
| × Pago de alumn           | o TVASPAY 9.3.6.1 [LAS | C:9.3.6.1] (MIG | RFUAA)             |                    |                              |                          |                  |                       | E             | AGREGAR          | RECUPERAR 🛛 🟯 RELA      | cionado 🌸          | HERRAMIENTAS         | 1          |
| Periodo: 201810 ID: 1     | 00167263 MUNICIPIO     | DE PEREIRA      | Limite de crédito: | Divisa: COP Tit    | tulo IV: Retenciones:        |                          |                  |                       |               |                  | Los registros Indican o | ue no hay asignack | ones para este perio | do         |
| * STATUS DE CUENTA AC     | FUAL                   |                 |                    |                    |                              |                          |                  |                       |               |                  | 0                       | sertar 📑 Eilmin    | ar 📲 Coplar          | P, Filtran |
| Morosidad                 |                        |                 |                    |                    | Horas crédito                | 0                        |                  |                       |               | yuda financiera  |                         |                    |                      |            |
| Fecha de cobro            |                        |                 |                    |                    | Horas de cobro               | 0                        |                  |                       | Autorizado    | 0,00             |                         |                    |                      |            |
| FNS                       | 0                      |                 |                    |                    | Cargos del periodo           | 0,00                     |                  |                       | Notas         | 0,00             |                         |                    |                      |            |
| DATOS DE CAJERO           |                        |                 |                    |                    |                              |                          |                  |                       |               |                  | <b>D</b> in             | sertar 📋 Elimin    | ar 🍢 Coplar          | 👻 Flitrar  |
| Código de detalle * Descr | ipción * Monto *       | Plan de estu    | Transacción pag    | Código de origen * | Número de referencia cruzada | Detaile de referencia cr | zada Categoria d | de referencia cruzada | Fecha vigente | Cargo original * | Número de documento     | Factura pagad      | a Número de          | pago       |
| )                         |                        |                 |                    |                    |                              |                          |                  |                       |               |                  |                         |                    |                      |            |
| 4 ◀ 1 de 1 ► ►            | 10 Por p               | ágina           |                    |                    |                              |                          |                  |                       |               |                  |                         |                    | Registre             | o 1 de 1   |
| Número de recibo          |                        |                 |                    |                    |                              | imprimir recibo * 🚺      |                  |                       |               |                  |                         |                    |                      |            |
| DETALLES                  |                        |                 |                    |                    |                              |                          |                  |                       |               |                  |                         | sertar 📋 Elimin    | ar 🃭 Coplar          | 9, Filtran |
| Saldo de otros periodos   | 7.610.000,00           |                 |                    |                    |                              | Periodo actual con       | 0,00             |                       |               |                  |                         |                    |                      |            |
|                           |                        |                 |                    |                    |                              | fechas futuras           |                  |                       |               |                  |                         |                    |                      |            |
| Cargo de periodo          | 18.921.500,00          |                 |                    |                    |                              | Otros periodos con       | 0,00             |                       |               |                  |                         |                    |                      |            |
| actual                    |                        |                 |                    |                    |                              | fechas futuras           |                  |                       |               |                  |                         |                    |                      |            |
| Crédito de período        | 0,00                   |                 |                    |                    |                              | Saldo de nota            | 0,00             |                       |               |                  |                         |                    |                      |            |
| actual                    |                        |                 |                    |                    |                              |                          |                  |                       |               |                  |                         |                    |                      |            |
| Monto vencido             | 26.531.500,00          |                 |                    |                    |                              |                          |                  |                       |               |                  |                         |                    |                      |            |

Al ingresar a la forma y consultar un estudiante al cual se le asignó un contrato, se despliega la ventana de aceptación de cargos, en la que se permite al cajero seleccionar si desea aplicar solo cargos, cargos y créditos o ninguno.

Si se selecciona aceptar Cargos/Créditos se aplica el contrato, en estado de cuenta del estudiante el pago y en el estado de cuenta del tercero el cargo.

| Aceptar cargos 🕖 Cargos 💽 Cargos/Créditos 🕖 Ninguno |  |
|-----------------------------------------------------|--|
|                                                     |  |

### PASO 13 PROCESO DE COBRO DE ALUMNO TSRCBIL

El proceso de Estado de Cuenta de Cobro de Alumno (TSRCBIL) permite crear los créditos para las cuentas de alumnos, generar facturas o estados de cuenta para los alumnos. La salida del proceso depende de los valores seleccionados para los parámetros y el modo de ejecución.

| Controles de envis de proceso GJAPCTL 5.3.7 (MIGRETUAA) Proseo: TSRCBIL: Estado cuenta cobro alumnos :     Controlo de marecona     Impreson     Impreson     DATABASE     Impreson     Lines     55     ViaLORES DE RARAMETRO Namero - Parlametros     D1 Perdos     S2     Focha seloción de dirección     Jarangúa tipo de dirección     Jarangúa tipo de dirección     Jarangúa tipo de dirección     Jarangúa tipo de dirección     Jarangúa tipo de dirección     Jarangúa tipo de dirección     Jarangúa tipo de dirección     Jarangúa tipo de dirección     Jarangúa tipo de dirección                                                                                                    | Hora de envío<br>Tipo MIME<br>Fuente del PDF | Ninguno |                                | Tamaño da fuenta dal         | AGREGAR | RECUPERAR | RELACK   | INADO    | Recomen   | AMIENTAS   |
|----------------------------------------------------------------------------------------------------|----------------------------------------------|---------|--------------------------------|------------------------------|---------|-----------|----------|----------|-----------|------------|
| Proceso: TSRCBIL Estado ouenta cobro alumnos Conjunto de parametros:    CONTROL DE MAREEORA    Impresora  Interes  55   Vulciónes de Precuba  Lineas  55   Vulciónes de Precuba  1  Periodo  2  Fecha seloción de dirección  3  Jerarquía tipo de dirección  4  Nimmes de ID (o 'COLLECTOR')  5                                                                                                    | Hora de envío<br>Tipo MIME<br>Fuente del PDP | Ninguno |                                | Tamaño da fuerte del         |         | 0         | sertar 🔳 |          | Recomer   | zar        |
| CONTROL DE IMPRESORA      Impresora      Inpresora      Lineas      C5      Viul.ORE DE REACAMETRO      Namero •      Partonatoria      Partonatoria | Hora de envib<br>Tipo MIME<br>Fuente del PDP | Ninguno |                                | Tamaño de Tuerte del         |         | 01        | sertar 🔳 | Eliminar |           |            |
| Impresor         DATABASE           Impresor         DATABASE           Impresor         Exemption           Impresor         Exemption           V.LORE 10 FRAMETRO         Exemption           Namero *         Parinado           01         Periodo           02         Feona selección de dirección           03         Jarrayía Isipo de dirección           04         Namero de ID (o "COLLECTOR")           05         Immerseau                                                                                                    | Hora de enviò<br>Tipo MIME<br>Fuente del PDF | Ninguno |                                | Tamaño de fuente del         |         |           |          | Contract | Ma Coplar | ₽, Filtrar |
| Imprestor especial                                                                                                    | Tipo MIME                                    | Ninguno |                                | PDF                          |         |           |          |          |           |            |
| Lines         55           * VaLORES DE RIFAMETRO         *           Nomero *         Paramétros           01         Periodo           02         Fecha selección de dirección           03         Jaranquía tipo de dirección           04         Nomero de ID (o "COLLECTOR")           05         Immersoa                                                                                                    | Fuente del PDF                               |         |                                | Eliminar después de          |         |           |          |          |           |            |
| VALORES DE RARÁMETRO           Namero *         Paramétros           01         Pendo           02         Fecha selección de dirección           03         Jerarquía tipo de dirección           04         Número de ID (o "COLLECTOR")           05         Immersoa                                                                                                    |                                              |         | ***                            | Eliminar después de<br>fecha |         |           |          |          |           |            |
| Namero *         Persentos           01         Persola           02         Fecha seloción de dirección           03         Jerarquía tipo de dirección           04         Número de ID (o "COLLECTOR")           05         Immersoa                                                                                                    |                                              |         |                                |                              |         | 0         | sertar 🔳 | Eliminar | Ma Coplar | 👻 Filtrar  |
| 01         Periodo           02         Fecha seloción de dirección           03         Jaranquía tipo de dirección           04         Número de ID (o "COLLECTOR")           05         Immersant                                                                                                    |                                              |         | Valores                        |                              |         |           |          |          |           |            |
| 02         Fecha selección de dirección           03         Jerarquía tigo de dirección           04         Número de ID (o'CULECTOR')           05         Innoresora                                                                                                    |                                              |         |                                |                              |         |           |          |          |           | )          |
| 03         Jerarquía tipo de dirección           04         Número de ID (o "COLLECTOR")           05         Impresora                                                                                                    |                                              |         | 06-Mar-2019                    |                              |         |           |          |          |           |            |
| 04 Número de ID (o "COLLECTOR")<br>05 Impresora                                                                                                    |                                              |         | 1MA                            |                              |         |           |          |          |           |            |
| 05 Impresora                                                                                                    |                                              |         |                                |                              |         |           |          |          |           |            |
| and the second second sec                                                                                                    |                                              |         |                                |                              |         |           |          |          |           |            |
| 08 Identificador de selección                                                                                                    |                                              |         |                                |                              |         |           |          |          |           |            |
| 07 Código de aplicación                                                                                                    |                                              |         |                                |                              |         |           |          |          |           |            |
| 08 ID de creador                                                                                                    |                                              |         |                                |                              |         |           |          |          |           |            |
| 09 Usuario                                                                                                    |                                              |         |                                |                              |         |           |          |          |           |            |
| 10 Ejec en modo en espera (Y/N)                                                                                                    |                                              |         | N                              |                              |         |           |          |          |           |            |
| 🕅 🐗 1 de 4 🕨 🕅 🛛 10 🤍 Por página                                                                                                    |                                              |         |                                |                              |         |           |          |          | Registro  | o 1 de 38  |
| Longitud: 6 TIPO: Carácter O/R: Requerido M/Ú: Único                                                                                                    |                                              |         |                                |                              |         |           |          |          |           |            |
| * ENVIO                                                                                                    |                                              |         |                                |                              |         | 0         | sertar 🔳 | Eliminar | Ma Coplar | 👻 Filtrar  |
| Guardar parametros como Nombre Descripción                                                                                                    |                                              | Reb     | ener/Envlar 🔵 Retener 🔘 Envlar |                              |         |           |          |          |           |            |

**X X** 

Para crear créditos y actualizar las cuentas se debe ejecutar el proceso TSRCBIL en modo STATEMENT SCHEDSTMT o APPLYCRED con el parámetro de Crear Cont, Dep, Exen Créditos en Y. Si prefiere no producir una factura o un estado de cuenta, ejecute TSRCBIL en modo APPLYCRED. Si el parámetro de Actualizar Aceptar Cargos es Y, TSRCBIL establece el indicador de CxC en inscripción y administración de planta física a Y para alumnos con nuevos créditos.

Varios contratos y exenciones se pueden procesar por periodo. Si los cargos a una cuenta de alumno exceden el monto de un pago de terceros o una exención, se utiliza la información establecida en la forma de Autorización de Contrato (TSACONT) y/o la forma de Autorización de exención (TSAEXPT) para calcular cual es el origen de la cuenta, código de categoría o código de detalle.

### PASO 14 REGISTRO DE PAGO DE CONTRATO

El registro de pago de contrato se realiza normalmente por transferencia bancaria, esto hace los movimientos de pago directamente en contabilidad. Sin embargo, es necesario registrar el pago en la cuenta corriente del tercero para balancear el saldo.

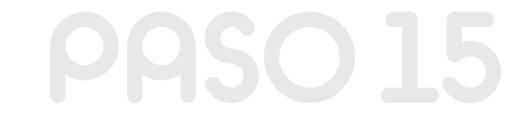

### PROCESO DE CARGA DE DETALLE DE PAGO DE CONTRATO TSPCPDT

La carga de detalle de pago de contrato es un proceso en lotes que se ejecuta desde el Envío de Trabajo. Este proceso provee la capacidad de cargar un archivo de texto de los detalles de pago por alumno asociado con un pago de patrocinador. El proceso se puede ejecutar en modo auditoria o en modo de actualizar.

12

| _       | 0            | -       | MICDELLAA                                       |                |         |             |                      |      |
|---------|--------------|---------|-------------------------------------------------|----------------|---------|-------------|----------------------|------|
| =       | Q            | 13      | MIGREOAA                                        |                |         |             |                      |      |
| ×       | Controle     | s de en | vío de proceso GJAPCTL 9.3.7 (MIGRFUAA)         |                |         |             |                      | AGRE |
| Process | : TSRCB      | IL Esta | do cuenta cobro alumnos Conjunto de parámetros: |                |         |             |                      |      |
| * CON   | ROL DE IN    | PRESO   | 45                                              |                |         |             |                      |      |
|         | Impre        | sora [  | DATABASE                                        | Hora de envío  |         |             | Tamaño de fuente del |      |
|         |              |         |                                                 |                |         |             | PDF                  |      |
| In      | npresión esp | eclal   |                                                 | Tipo MIME      | Ninguno |             | Eliminar después de  |      |
|         |              |         |                                                 |                |         |             | días                 |      |
|         | LI           | heas [  | 55                                              | Fuente del PDF |         |             | Eliminar después de  |      |
|         |              |         |                                                 |                |         |             | fecha                |      |
| * VALO  | RES DE PAI   | RAMETR  | 0                                               |                |         |             |                      |      |
| Número  | •            |         | Parāmetros                                      |                |         | Valores     |                      |      |
| 01      |              |         | Periodo                                         |                |         |             |                      |      |
| 02      |              |         | Fecha selección de dirección                    |                |         | 06-Mar-2019 |                      |      |
| 03      |              |         | Jerarquía tipo de dirección                     |                |         | 1MA         |                      |      |
| 04      |              |         | Número de ID (o "COLLECTOR")                    |                |         |             |                      |      |
| 05      |              |         | Impresora                                       |                |         |             |                      |      |
| 06      |              |         | Identificador de selección                      |                |         |             |                      |      |
| 07      |              |         | Código de aplicación                            |                |         |             |                      |      |
| 08      |              |         | ID de creador                                   |                |         |             |                      |      |
| 09      |              |         | Usuario                                         |                |         |             |                      |      |
| 10      |              |         | Ejec en modo en espera (Y/N)                    |                |         | N           |                      |      |
| H 4     | ( 1) de 4    | ► H     | 10 V Por página                                 |                |         |             |                      |      |

A

Para ejecutar el proceso se requiere el ID de contrato que se carga para los alumnos, se puede buscar utilizando la forma de validación (SOACOMP).

El número de transacción de pago de contrato para el que el detalle de pago del alumno se va a cargar.

C

B

La ruta del directorio donde el archivo se encuentra. Previamente cargado por el proceso de carga de archivo GUAUPLP.

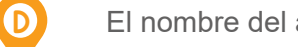

El nombre del archivo que se va a cargar.

6

El modo de ejecución del proceso. Si se ejecuta en Auditoria (A) se despliegan los registros a cargar. Si se ejecuta en modo de Actualizar (U) se cargan los archivos en el estado de cuenta del tercero y se modifican los registros.

## FORMA DETALLE DE PAGO DE **CONTRATO TSACPDT**

Esta forma provee la capacidad de registrar manualmente los detalles acerca de un pago recibido desde el patrocinador de un contrato de terceros.

Para registrar el detalle de pago se ingresa el ID de contrato, puede utilizar la función Buscar para buscar un contrato de un tercero en la forma de búsqueda de empresa (SOACOMP).

Ingresar el número de transacción de pago de contrato registrado en el estado de cuenta del tercero. La transacción en el estado de cuenta del tercero debe estar marcada como Detalle de contrato.

Se debe registrar el detalle de pago por alumno como lo especifica el patro- $\mathbf{C}$ cinador. Si falta un ID de alumno o es invalido, el detalle de pago se puede registrar sin un ID de alumno, mientras que el nombre y el monto de pago se ingrese. Puede actualizar el registro sin asignar más adelante.

| ≡         | ۹          | 5         | MIGR      | RFUAA              |                           |        |           |                           |          |                    |                     |     |                  |         | 0       | JSUARI     | 0     |          | 6              | Salir     | ?          |
|-----------|------------|-----------|-----------|--------------------|---------------------------|--------|-----------|---------------------------|----------|--------------------|---------------------|-----|------------------|---------|---------|------------|-------|----------|----------------|-----------|------------|
| ×         | Detalk     | de pago o | de contra | to TSACPDT 9.3 (MI | IGRFUAA)                  |        |           |                           |          |                    |                     |     |                  |         |         |            |       | 👗 REL    | ACIONADO       | 🛠 HERRA   | AMIENTAS   |
| ID de co  | ntrato:    | 00167263  | MUNIC     | CIPIO DE PEREIRA   | Número de transacción: 12 | Period | o: 201810 | Fecha de transacción: 08- | MAR-2019 | Monto: 3.302.000,0 | 0 Saldo: -3.302.000 | .00 | Código: C101 B   | ANCO BO | OGOTA 1 | 591 AS RE  | CAUDO |          | 0              | Recomen   | 12ar       |
| * DETAI   | LE\$ DE    | PAGO      |           |                    |                           |        |           |                           |          |                    |                     |     |                  |         |         |            |       | insertar | Eliminar 🖬     | ng Coplar | 👻 Filtrar  |
| ID de alu | imno       |           |           | Nombre             |                           |        | Monto *   |                           | Saldo    |                    | Número de contrato  |     | Número de transa | ección  |         | Pago final |       | CI       | rêdito de alum | ino       |            |
| 100171    | 278        |           |           | RAUL DARIO QA F    | FUAA MADEIRO COSIO        |        |           | 3.302.000,00              |          | -3.302.000,00      |                     | 1   |                  |         | 1       |            |       |          |                |           |            |
|           |            |           |           |                    |                           | Total  |           | 3.302.000,00              |          | -3.302.000,00      |                     |     |                  |         |         |            |       |          |                |           |            |
|           |            | 1 🕨 🕅     | 1         | 0 Por página       |                           |        |           |                           |          |                    |                     |     |                  |         |         |            |       |          |                | Regist    | tro 1 de 1 |
| * DETAI   | LES        |           |           |                    |                           |        |           |                           |          |                    |                     |     |                  |         |         |            | E     | insertar | Elminar 🗧      | n Coplar  | P, Filtrar |
|           | Total de o | argos     | 3.3       | 02.000,00          |                           |        |           |                           |          |                    | Varianza            |     | 0,00             |         |         |            |       |          |                |           |            |
|           | Pagos      | totales   | 3.3       | 02.000,00          |                           |        |           |                           |          |                    |                     |     |                  |         |         |            |       |          |                |           |            |

En el bloque detalles de pago se ingresa:

El ID de alumno, es opcional y se ingresan los ID de los alumnos que registran en el contrato.

B El nombre del alumno es requerido y se asigna por defecto si se especifica un ID de alumno.

El monto de pago de contrato de patrocinador asignado a un alumno.

El saldo restante del pago es un campo que se despliega y se visualiza después de la aplicación de pagos.

En el campo Numero de contrato, se utiliza la función de Buscar para buscar un número de contrato en la forma de consulta de Autorización de contrato (TSACONT). Este campo es opcional.

6

G

C

**(**6)

Se despliega el Numero de transacción asignado a la transacción del cargo original en la forma de Detalle de Cuenta de Alumno (TVAAREV).

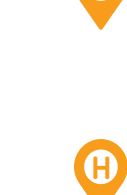

El campo Pago Final se selecciona para indicar que el pago de patrocinador constituye el pago completo para el alumno. Este campo es opcional.

El campo Crédito del alumno se utiliza para indicar que el patrocinador permite el pago de monto en exceso para acreditar a la cuenta del alumno.

# PASO 17

#### **REVISIÓN DE CUENTA DEL ALUMNO**

Al realizar una aplicación de exención o contrato es indispensable revisar el estado de cuenta del alumno y del tercero con el fin de validar las transacciones aplicadas. Esta revisión se puede realizar desde diferentes fuentes, sin embargo, es adecuado utilizar la Forma de Revisión de Detalle de Cuenta – Alumnos (TVAAREV).

|               | QAFUAA                            |           |                      |                 |                 |                |            |             |          |                 | 🔼 Us                 | SUARIO    |               | <b>a</b>      | Salir    | ?        |
|---------------|-----------------------------------|-----------|----------------------|-----------------|-----------------|----------------|------------|-------------|----------|-----------------|----------------------|-----------|---------------|---------------|----------|----------|
| 🗙 Revisió     | on de detalle de cuenta - alumnos | TVAAREV   | 9.3.6.1 [LASC:9.3.6. | .1] (QAFUAA)    |                 |                |            |             |          |                 | AGREGAR              | RECU      | PERAR 🛛 🛔 REL | ACIONADO      | 🛠 HERRAN | MIENTAS  |
| ID: 100306460 | APLAZA 100% PAGO CON CON          | TRATO QA  | FUAA Límite de o     | rédito: Divisa: | COP Usuario: AV | ARGAS Retenci  | ones:      |             |          |                 |                      |           |               |               | Recomenz | ar       |
| DETALLES DE ( | CUENTA                            |           |                      |                 |                 |                |            |             |          |                 |                      |           | 🚼 Insertar    | Eliminar      | Copiar   | 👻 Filtra |
| Recibo        |                                   |           |                      |                 |                 |                |            |             |          |                 |                      |           |               |               |          |          |
| Código de det | Descripción *                     | Periodo * | Cargo                | Pago            | Saldo           | Monto de impue | Tipo de im | Plan de es  | Origen * | Fecha vigente * | Fecha de transacción | Año de ay | Intervalo     | Recibo        | Cargo    | original |
| T100          | MATRICULA ORDINARIA P D           | 201810    | -3.000.000,00        |                 | 0,00            | 0,00           |            | 1           | R        | 02-NOV-2018     | 02-NOV-2018          |           |               |               |          |          |
| F100          | DERECHOS COMPLEMENTA              | 201810    | -102.000,00          |                 | 0,00            | 0,00           |            | 1           | R        | 02-NOV-2018     | 02-NOV-2018          |           |               |               |          |          |
| E106          | CXC MUNICIPIO PEREIRA P D         | 201810    |                      | -102.000,00     | 0,00            | 0,00           |            | 1           | С        | 02-NOV-2018     | 02-NOV-2018          |           |               |               |          |          |
| E106          | CXC MUNICIPIO PEREIRA P D         | 201810    |                      | -3.000.000,00   | 0,00            | 0,00           |            | 1           | С        | 02-NOV-2018     | 02-NOV-2018          |           |               |               |          |          |
| E106          | CXC MUNICIPIO PEREIRA P D         | 201810    |                      | 102.000,00      | 0,00            | 0,00           |            | 1           | С        | 11-OCT-2018     | 11-OCT-2018          |           |               |               |          |          |
| E106          | CXC MUNICIPIO PEREIRA P D         | 201810    |                      | 3.000.000,00    | 0,00            | 0,00           |            | 1           | С        | 11-OCT-2018     | 11-OCT-2018          |           |               |               |          |          |
| T100          | MATRICULA ORDINARIA P D           | 201810    | 3.000.000,00         |                 | 0,00            | 0,00           |            | 1           | R        | 11-OCT-2018     | 11-OCT-2018          |           |               |               |          | <b>v</b> |
| F100          | DERECHOS COMPLEMENTA              | 201810    | 102.000,00           |                 | 0,00            | 0,00           |            | 1           | R        | 11-OCT-2018     | 11-OCT-2018          |           |               |               |          | ~        |
| <             | 2                                 | <         |                      |                 |                 |                |            |             |          |                 |                      |           |               |               |          | 3        |
| 🔰 🛋 🗍 de '    | 1 N Por på                        | jina      |                      |                 |                 |                |            |             |          |                 |                      |           |               |               | Registre | o 1 de 8 |
| DETALLES DE ( | SALDO                             |           |                      |                 |                 |                |            |             |          |                 |                      |           | 🚼 Insertar    | Eliminar      | Copiar   | 👻 Filtra |
| Me            | iontos Saldo de                   | consulta  |                      | Saldo           | de cuenta       |                | Mo         | nto vencido |          |                 | Saldo de nota        |           | Saldo         | de ayuda auto | izada    |          |
|               | Base                              | 0,00      |                      |                 | 0,00            |                |            | 0,0         | 0        |                 | 0,00                 |           |               | 0,            | 00       |          |
| Impi          | uesto                             | 0,00      |                      |                 | 0,00            |                |            | 0,0         | D        |                 |                      |           |               |               |          |          |
|               | Neto                              | 0,00      |                      |                 | 0,00            |                |            | 0,0         | 0        |                 |                      |           |               |               |          |          |
|               | FNS 0                             |           |                      |                 |                 |                |            | ¿Recibo?    | N        |                 |                      |           |               |               |          |          |

**PHSO LO** FORMA DE REVISIÓN DE CONTRATO TSACONR

Esta forma se usa para revisar las transacciones de cuenta de contrato y la información de referencia cruzada de los estudiantes que fueron asignados al contrato.

|                     | 9                                                |                    |                                |      |                       | 1.25            |         |          |               |          |          | -                |
|---------------------|--------------------------------------------------|--------------------|--------------------------------|------|-----------------------|-----------------|---------|----------|---------------|----------|----------|------------------|
| × Revisar contr     | ato TSACONR 9.3 (QAFUAA)                         |                    |                                |      |                       | L               | AGREGAR | RECUPERA | R AR RELAC    | IONADO   | 🛠 HERRA  | AMIENTAS         |
| ) de contrato: 1003 | 00015 MUNICIPIO DE PEREIRA Número de contrato: 1 | Periodo: 201810 ID | de alumno:                     |      |                       |                 |         |          |               |          | Recomen  | izar             |
| REVISIÓN DE CONTI   | RATO                                             |                    |                                |      |                       |                 |         |          | 🖸 Insertar 🗧  | Eliminar | 🖷 Copiar | 👻 Filtra         |
| ) de alumno         | Nombre                                           | Código de detalle  | Descripción de código de detal | le   | Número de transacción | Fecha de transa | ción Pe | eriodo   | Número de con | itrato   |          | Deta             |
| 00306460            | CON CONTRATO QA FUAA, APLAZA 100% PAGO           | E100               | CARGO CONTRATO P D             |      |                       | 9 02-NOV-2018   | 20      | 01810    |               |          |          | 1                |
| 00306460            | CON CONTRATO QA FUAA, APLAZA 100% PAGO           | E100               | CARGO CONTRATO P D             |      |                       | 8 02-NOV-2018   | 20      | 01810    |               |          |          | 1                |
| 00308460            | CON CONTRATO QA FUAA, APLAZA 100% PAGO           | E100               | CARGO CONTRATO P D             |      |                       | 6 11-OCT-2018   | 20      | 01810    |               |          |          | 1                |
| 00306460            | CON CONTRATO QA FUAA, APLAZA 100% PAGO           | E100               | CARGO CONTRATO P D             |      |                       | 5 11-OCT-2018   | 20      | 01810    |               |          |          | 1                |
| 00306223            | CONTRATOS ANULACIÓN, PRUEBAS QA FUAA             | E100               | CARGO CONTRATO P D             |      |                       | 4 04-OCT-2018   | 20      | 01810    |               |          |          | 1                |
| 00306223            | CONTRATOS ANULACIÓN, PRUEBAS QA FUAA             | E100               | CARGO CONTRATO P D             |      |                       | 3 04-OCT-2018   | 20      | 01810    |               |          |          | 1                |
| 00306223            | CONTRATOS ANULACIÓN, PRUEBAS QA FUAA             | E100               | CARGO CONTRATO P D             |      |                       | 2 04-OCT-2018   | 20      | 01810    |               |          |          | 1                |
| 0306223             | CONTRATOS ANULACIÓN, PRUEBAS QA FUAA             | E100               | CARGO CONTRATO P D             |      |                       | 1 04-OCT-2018   | 20      | 01810    |               |          |          | 1                |
|                     |                                                  |                    |                                |      |                       |                 |         |          |               |          |          | 2                |
| 🖌 🛋 🚺 de 1 🕨        | Por página                                       |                    |                                |      |                       |                 |         |          |               |          | Regist   | tro 8 de 8       |
| Monto Reference     | ia cruzada Indicador                             |                    |                                |      |                       |                 |         |          |               |          |          |                  |
| Código de detalle   | T100                                             |                    |                                | Orig | an R                  |                 |         |          |               |          |          |                  |
| Código de           |                                                  |                    |                                |      |                       |                 |         |          |               |          |          |                  |
| categoria           |                                                  |                    |                                |      |                       |                 |         |          |               |          |          |                  |
|                     | 1                                                |                    |                                |      |                       |                 |         |          | C Insertar    | Eliminar | Copiar   | <b>P</b> , Filtr |

**PASO 19** CONTABILIZACIÓN DE CONTRATOS EN SAP

Antes de entrar en detalle es necesario recordar que existen dos tipos de contratos que tendrán diferente funcionalidad a la hora de contabilizarse en SAP, en primera instancia tenemos el contrato que no tiene una factura generada en SAP, los códigos de detalle de este tipo de contratos no tienen eventos configurados por ende no viajarán por la interfaz de recaudo, este contrato viajará a SAP como un concepto de factura y se asemeja al proceso de exenciones, asimismo cuando se requiera hacer la anulación o reversión de una matrícula que haya sido pagada parcial o total con un contrato sin factura en SAP deberá anularse totalmente desde la academia y posteriormente la reversión de la parte financiera.

Por otro lado, se tiene el contrato que ya tiene una factura generada en SAP, este tipo de contratos tienen un evento configurado en el código de detalle que es insertado en Banner a comparación del contrato sin factura, este código de detalle llevará consigo el evento BY lo que permitirá que este contrato pase por la interfaz de recaudo y se procesen por separado de la factura; así una vez se desee realizar la anulación o reversión del contrato, solo será necesario realizar la descompensación del contrato y anulación del mismo sin la necesidad de hacerlo con la matrícula desde la parte académica.

Cuando el contrato ha sido aplicado por el 100% de la matrícula el contrato no podrá visualizarse desde el estado de cuenta del estudiante, así que se debe ingresar a la cuenta del tercero (empresa) para visualizar la factura.

| / 🎞 🙂 🛛                       | 🖗 🗄 👌 1 🖗 🛓 1                    | 7   🖽 🖽 ( |     | 2 🏂 🛅      |                          | Selecciones                  | Caso d | le clarificación |           |                           |            |             |                      |            |
|-------------------------------|----------------------------------|-----------|-----|------------|--------------------------|------------------------------|--------|------------------|-----------|---------------------------|------------|-------------|----------------------|------------|
| iente 20000                   | 0357                             |           |     |            |                          |                              |        |                  |           |                           |            |             |                      |            |
| bcledad 5200                  |                                  |           |     |            |                          |                              |        |                  |           |                           |            |             |                      |            |
| ombre FUNDA<br>oblación BOGOT | CION EDUCAR COLOMBI<br>TÁ D.C.   | A-EDUCOL  |     |            |                          |                              |        |                  |           |                           |            |             |                      |            |
|                               |                                  |           |     |            |                          |                              |        |                  |           |                           |            |             |                      |            |
| •                             | · · · · · · ·                    |           |     |            |                          |                              |        |                  |           |                           |            | -           |                      | -          |
| S Cuenta                      | Asignación<br>000000002410002025 | 100000700 | DV  | Fecha doc. | Fecha pago<br>04.02.2010 | vencim. neto J<br>04.02.2010 | ve z   | 1 705 002        | Doc.comp. | LIDIO mayor<br>1024000106 | 2041000201 | Clave ref.1 | Clave referencia 3   | Factura Ac |
| 200000357                     | 00000002410002025                | 100000710 | RV  | 04.03.2019 | 04.03.2019               | 04.03.2019                   | 5      | 1.705.002-       |           | 1034000100                | 3041000201 | 9003216610  | FUNDACION EDUCAR COL | CXC Estud  |
| 200000357                     | 00000002410002028                | 100000712 | RV  | 04.03.2019 | 04.03.2019               | 04.03.2019                   | 13     | 799,998          |           | 1034000106                | 3041000201 | 9003216610  | FUNDACION EDUCAR COL | Factura Ac |
| 200000357                     | 00000002410002028                | 100000717 | RV  | 04.03.2019 | 04.03.2019               | 04.03.2019                   | 1      | 799.998-         |           | 1034000106                | 3041000201 | 9003216610  | FUNDACION EDUCAR COL | CXC Estud  |
| 200000357                     | 00000002410002036                | 100000724 | RV  | 05.03.2019 | 05.03.2019               | 05.03.2019                   | 4      | 799.998          |           | 1034000106                | 3041000201 | 9003216610  | FUNDACION EDUCAR COL | Factura Ac |
| 200000357                     | ,                                |           |     |            |                          |                              | · ·    | 11.037.000       |           |                           |            |             |                      |            |
| 200000357                     | 0200000357                       | 100005520 | AB  | 03.12.2015 | 03.12.2015               | 03.12.2015                   |        | 0                | 100005520 | 1034000106                | *          |             |                      |            |
| 20000357                      | 5290009837                       | 100005263 | RV  | 01.12.2015 | 01.12.2015               | 01.12.2015                   |        | 22.920.000       | 100005520 | 1034000106                | 1034000109 |             |                      |            |
| 200000357                     | MATRICULA TERCEROS               | 100005265 | RV  | 01.12.2015 | 01.12.2015               | 01.12.2015                   |        | 22.920.000-      | 100005520 | 1034000106                | 1034000109 |             |                      |            |
| 200000357                     | 020000357                        | 100009184 | AB  | 18.12.2015 | 18.12.2015               | 18.12.2015                   |        | 28.586.736-      | 100013330 | 1034000106                | 200000357  |             |                      |            |
| 200000357                     | 020000357                        | 100013330 | AB  | 18.12.2015 | 18.12.2015               | 18.12.2015                   |        | 28.586.736       | 100013330 | 1034000106                | 200000357  |             |                      |            |
| 200000357                     | 5290009838                       | 100009184 | AB  | 18.12.2015 | 01.12.2015               | 01.12.2015                   |        | 28.586.736       | 100013330 | 1034000106                | 200000357  |             |                      |            |
| 200000357                     | 5290009838                       | 100013330 | AB  | 18.12.2015 | 01.12.2015               | 01.12.2015                   |        | 28.586.736-      | 100013330 | 1034000106                | 200000357  |             |                      |            |
| 200000357                     | 0200000357                       | 100013328 | SA  | 01.12.2015 | 01.12.2015               | 01.12.2015                   |        | 29.116.000-      | 100013331 | 1034000106                | 1034000109 |             |                      | EDUCOL     |
| 200000357                     | 0200000357                       | 100013331 | AB  | 01.12.2015 | 01.12.2015               | 01.12.2015                   |        | 0                | 100013331 | 1034000106                | -          |             |                      |            |
| 200000357                     | 5290009838                       | 100005266 | KV  | 01.12.2015 | 01.12.2015               | 01.12.2015                   |        | 29.116.000       | 100013331 | 1034000106                | 1034000109 |             |                      |            |
| 200000357                     | SABCHE INICIAL                   | 000000132 | SW  | 10.12.2015 | 10.12.2015               | 20.10.2015                   |        | 19.4/0./36-      | 100013331 | 1034000106                | 1012000901 |             |                      | CALDO FAC  |
| 200000357                     | 0200000257                       | 100012222 | 50  | 20.10.2015 | 20.10.2015               | 20.10.2015                   |        | 19.4/0./30       | 100013331 | 1024000106                | 200000257  |             |                      | SALUU PA   |
| 4 >                           | 0200000000                       | 100013333 | nD. | 29.12.2013 | 29.12.2013               | 29.12.2013                   |        | 25.045.204       | 100013343 | 1034000100                | 200000337  |             |                      | 4          |
|                               |                                  |           |     |            |                          |                              |        |                  |           |                           |            |             |                      |            |

Cuando el contrato ha sido aplicado de forma parcial a la matrícula, se debe ingresar a la cuenta del estudiante FBL5N y allí se registrará la información del contrato, la otra parte del pago y la matrícula.

| Lista    | ista part.indiv.deudores |                     |            |     |              |            |                |      |      |               |           |             |            |             |                     |                  |
|----------|--------------------------|---------------------|------------|-----|--------------|------------|----------------|------|------|---------------|-----------|-------------|------------|-------------|---------------------|------------------|
| 63 🖉     | II 🙂 🛛                   | ) 🕯 🖒 🐨 📥 🤋         | 7   💷 🖽    |     | <b>2 %</b> 🖽 |            | Selecciones [  | Cas  | o de | clarificación |           |             |            |             |                     |                  |
|          |                          |                     |            | _   |              |            |                | _    | _    |               |           |             |            |             |                     |                  |
| Cliente  | ad 5200                  | 7022                |            |     |              |            |                |      |      |               |           |             |            |             |                     | ^                |
| Nombr    |                          |                     |            |     |              |            |                |      |      |               |           |             |            |             |                     |                  |
| Poblac   | tión APÍA                | LENA GONZALEZ FLORE |            |     |              |            |                |      |      |               |           |             |            |             |                     |                  |
|          |                          |                     |            |     |              |            |                |      |      |               |           |             |            |             |                     | ~                |
| 🖹 Š s d  | Cuenta 📍                 | Asignación          | Nº doc.    | Cla | Fecha doc.   | Fecha pago | Vencim. neto I | ↑ Ve | E    | Importe en ML | Doc.comp. | Libro mayor | Cta.CP     | Clave ref.1 | Clave referencia 3  | Texto            |
|          | 5000167022               | 00000002410001836   | 100000572  | RV  | 20.02.2019   | 20.02.2019 | 20.02.2019     |      |      | 1.230.000     | 100000574 | 1031000201  | 3041000201 | 24414776    | ANA MILENA GONZALEZ | Factura Ac_CXC E |
|          | 5000167022               | 00000002410001836   | 100000574  | AB  | 20.02.2019   | 20.02.2019 | 20.02.2019     |      |      | 1.230.000-    | 100000574 | 1031000201  | 5000167022 | 24414776    | ANA MILENA GONZALEZ |                  |
| . 5      | 5000167022               | 00000002410001836   | 100000574  | AB  | 20.02.2019   | 20.02.2019 | 20.02.2019     |      |      | 1.230.000     | 100000574 | 1031000201  | 5000167022 | 24414776    | ANA MILENA GONZALEZ |                  |
| . 5      | 5000167022               | 00000002410001836   | 1400000251 | DZ  | 20.02.2019   | 30.01.2019 | 30.01.2019     |      |      | 105.000-      | 100000574 | 1031000201  | 1012001001 | 24414776    | ANA MILENA GONZALEZ | DERECHOS COMP    |
| . 5      | 5000167022               | 00000002410001836   | 1400000252 | DZ  | 20.02.2019   | 20.02.2019 | 20.02.2019     |      |      | 1.125.000-    | 100000574 | 1031000201  | 1012001001 | 24414776    | ANA MILENA GONZALEZ | MATRICULA ORD    |
|          | 50001670                 |                     |            |     |              |            |                |      | •    | 0             |           |             |            |             |                     |                  |
| 5        | 500016 🖽                 | 2                   |            |     |              |            |                |      | •••  | 0             |           |             |            |             |                     |                  |
| <u>گ</u> |                          |                     |            |     |              |            |                |      |      | 0             |           |             |            |             |                     |                  |
|          |                          |                     |            |     |              |            |                |      |      |               |           |             |            |             |                     |                  |
|          |                          |                     |            |     |              |            |                |      |      |               |           |             |            |             |                     |                  |
|          |                          |                     |            |     |              |            |                |      |      |               |           |             |            |             |                     |                  |
|          |                          |                     |            |     |              |            |                |      |      |               |           |             |            |             |                     |                  |

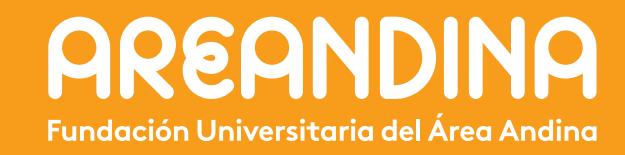